EmblemHealth

# Create a Dental Predetermination

Quick Reference Guide (QRG)

This Quick Reference Guide (QRG) will provide an overview the process for creating a dental predetermination.

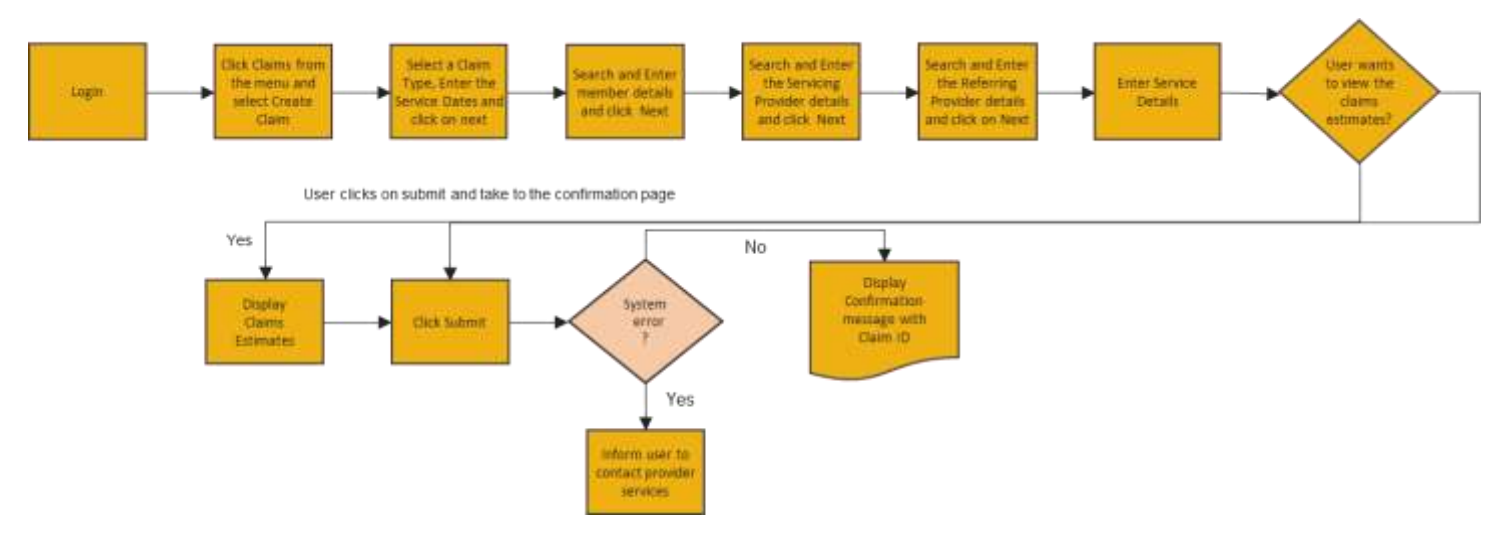

Let us look at the steps in detail for creating a dental predetermination.

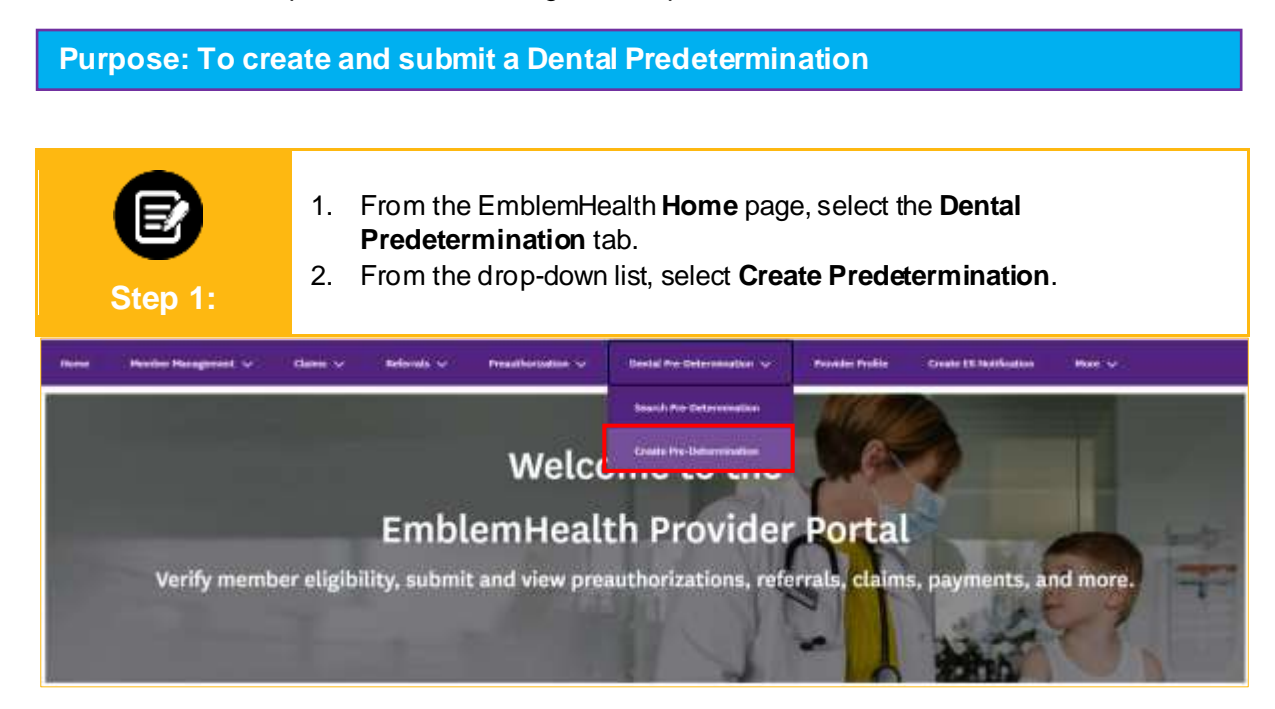

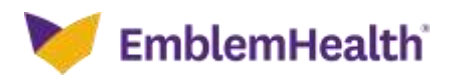

| E<br>Step 2: | <ul> <li>The Member Information screen displays.</li> <li>1. In the Search By field, select Member Name or Member ID from the drop-down menu.</li> <li>Note: For this example, we will use Member ID.</li> </ul> |
|--------------|----------------------------------------------------------------------------------------------------|
|              | CREATE PRE-DETERMINATION Member Information Complete the details below and click Newt is continue. All fields with an asteriek * are required.                                                                   |
|              | Member ID  Meset Search Search                                                                                                    |
|              | Previous Next<br>Carcel                                                                                                    |
|              |                                                                                                    |
| Step 3:      | <ol> <li>Enter the Member ID.</li> <li>Click Search.</li> </ol>                                                                                                    |
|              | Member Information<br>Complete the details below and click Next to continue. All fields with an actensis * are required.                                                                                         |
|              | Search By*<br>Member ID *<br>Ksoood23456.                                                                                                    |

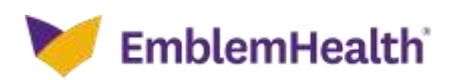

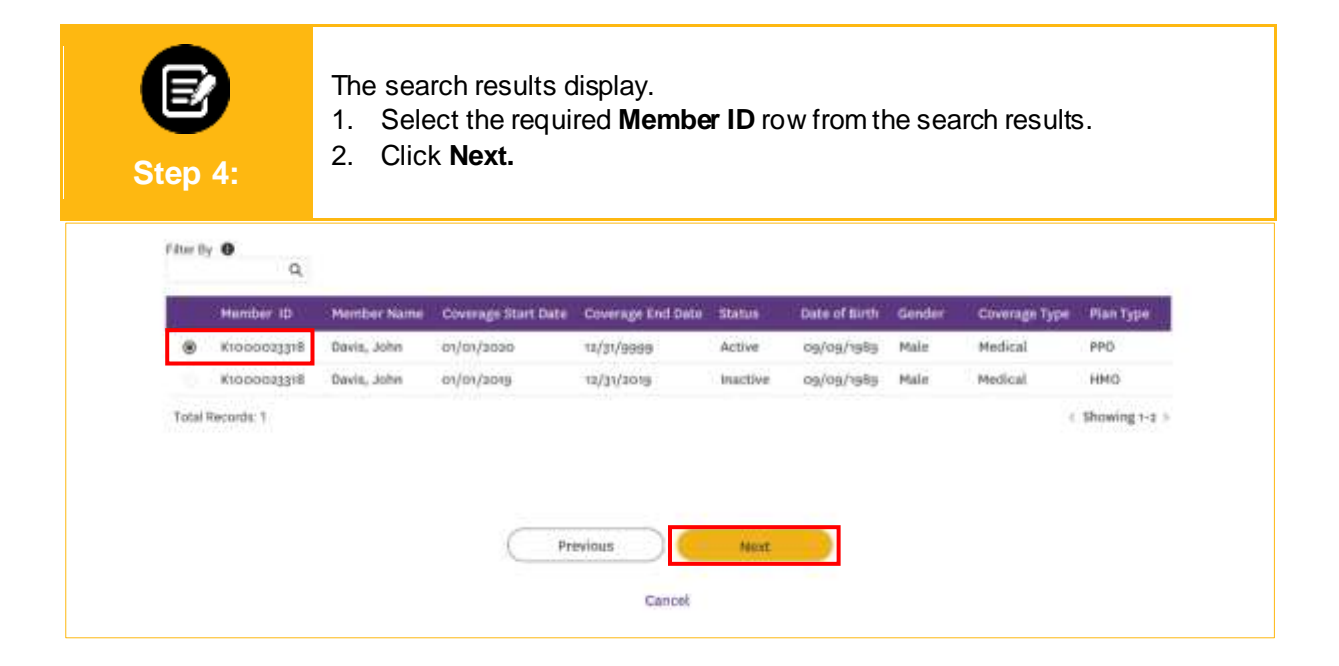

| E<br>Step 5: | The Servicing Provider scr<br>1. In the <b>Search By</b> field,<br>drop-down menu.<br><b>Note</b> : For this example, we w | een displays.<br>, select Provider Name<br>vill use <b>Provider Name</b> . | or Provider NPI from the |
|--------------|----------------------------------------------------------------------------------------------------|----------------------------------------------------------------------------|--------------------------|
|              | Servicing                                                                                                    | Provider                                                                   |                          |
|              |                                                                                                    |                                                                            |                          |
|              | Search By *<br>Provider Name                                                                                               |                                                                            | ~                        |
|              | Provider NPI<br>Provider Name •                                                                                            | Specialty                                                                  |                          |
|              | City                                                                                                    | State                                                                      |                          |
|              | Zip Code                                                                                                    |                                                                            |                          |
|              | Revet Search                                                                                                    |                                                                            |                          |

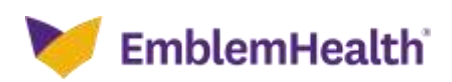

| Step 6: | <ol> <li>Enter at least 2 chara<br/>Note: You can enter the Sp</li> <li>Click Search.</li> </ol> | cters of the provider's firs<br>becialty, City, State, and Zip Coo | t or last name.<br>de to further refine your search. |
|---------|--------------------------------------------------------------------------------------------------|--------------------------------------------------------------------|------------------------------------------------------|
|         | Servicii<br>You can enter apecially, zip ci                                                      | ng Provider                                                        |                                                      |
|         | Search By*<br>Provider Name *<br>Wutson, Laura<br>City<br>Zip Code<br>Reset Search               | Specialty<br>Medicine<br>State                                     | •                                                    |

| Step 7:          | <ol> <li>Select the a<br/>Note: If you sel<br/>proceed, click N</li> <li>Click Next.</li> </ol> | ppropriate<br>ect an out-of<br>lext. | Provider<br>-network pr | from the sea<br>ovider, an alert v | rch resul<br>vill appear. | lts.<br>. If you still wish to |
|------------------|-------------------------------------------------------------------------------------------------|--------------------------------------|-------------------------|------------------------------------|---------------------------|--------------------------------|
| Name             | Address                                                                                         | Tax ID                               | NPI                     | Туре                               | speciality                | In the two is                  |
| Watson, La       | ura 25 Central Park W, Apt 1a,<br>New York, NY, 10023                                           | 463111390                            | 1811234211              | Allopathic Physician               | etternal<br>Medicine      | No                             |
| 🛞 Watson, La     | ura 25 Central Park W, Apt n.<br>New York, NY, 10023                                            | 463111392                            | 1811234211              | Allopathic Physician               | Internal<br>Medicine      | No                             |
| Total Records: 1 |                                                                                                 |                                      |                         |                                    |                           | < Showing 1-2 >                |
|                  | C                                                                                               | Previous                             | Nor                     |                                    |                           |                                |

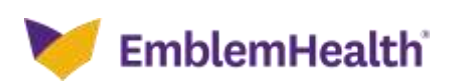

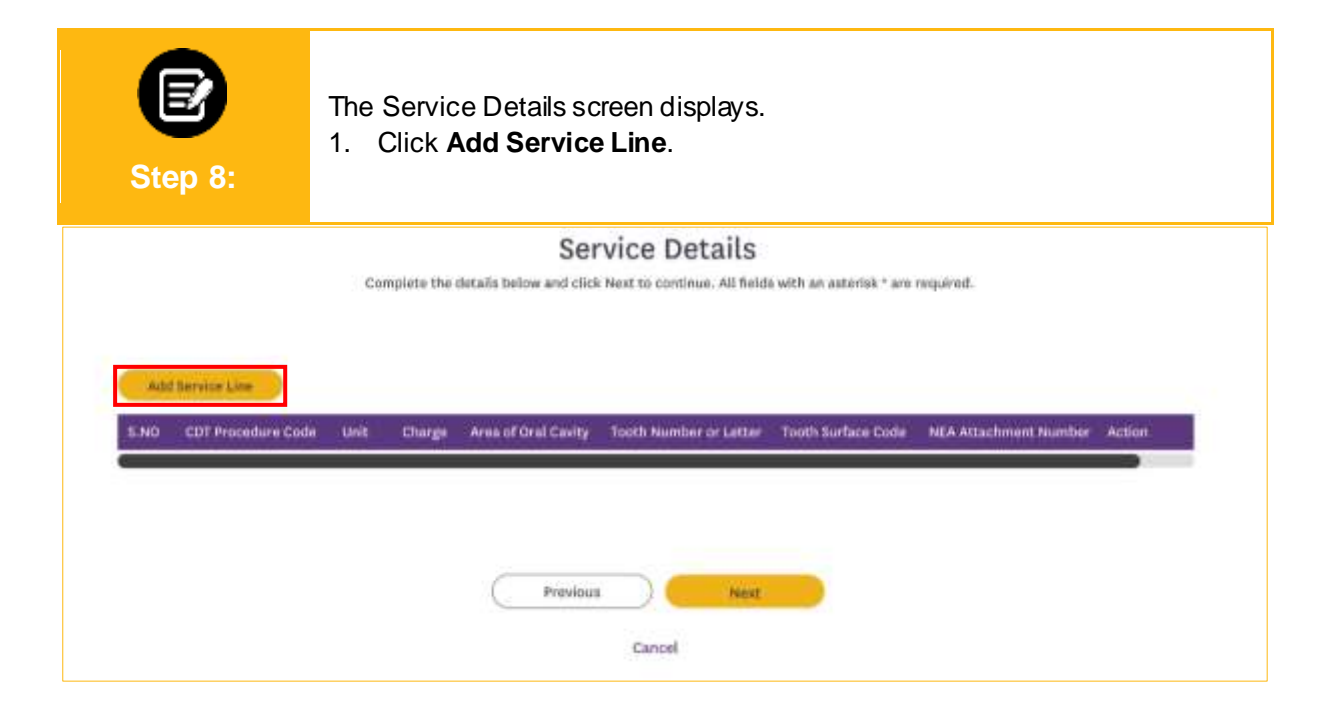

|                                 |                                                                                                    | -0                  |                  |
|---------------------------------|----------------------------------------------------------------------------------------------------|---------------------|------------------|
| dd Service Line                 |                                                                                                    |                     |                  |
| Unit.<br>I<br>Area of Oral Cavi | If more than one cell is orealint,<br>please enter another service line<br>please shows the individual looth,<br>montex, letter or rates option for<br>the selected procedue code. | Charge *            |                  |
| Tooth Surface Coo               | II D F-Facial D I-Incited                                                                                                    | C L-Lingual C L-Lin | avel 🖸 L-Linaual |

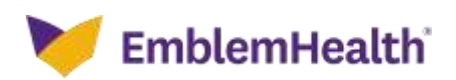

| Step 10:             | <ol> <li>The CDT Procedure Code Information dialog box appears.</li> <li>Enter the code in the CDT Procedure Code/ Description field.<br/>Note: You can search for a code or description using at least 3 characters.</li> <li>Click Search.</li> <li>Select the required Code from the search results.</li> <li>Click OK.</li> </ol> |
|----------------------|----------------------------------------------------------------------------------------------------|
| QCDT Procedure Cod   | CDT Procedure Code Information                                                                                                    |
|                      | CDT Procedure Code/Description *                                                                                                    |
|                      | Reset Search Search                                                                                                    |
| Area of Oral Cavity* | Filter By O                                                                                                    |
| Tooth Burface Code   | CDT Procedure Code Code Description                                                                                                    |
| C 8-Butcel C #       | O D1550 receimentation of space maintainer                                                                                                    |
|                      | Cancel                                                                                                    |
| NEA Attachment Num   | ber                                                                                                    |

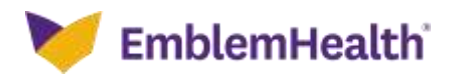

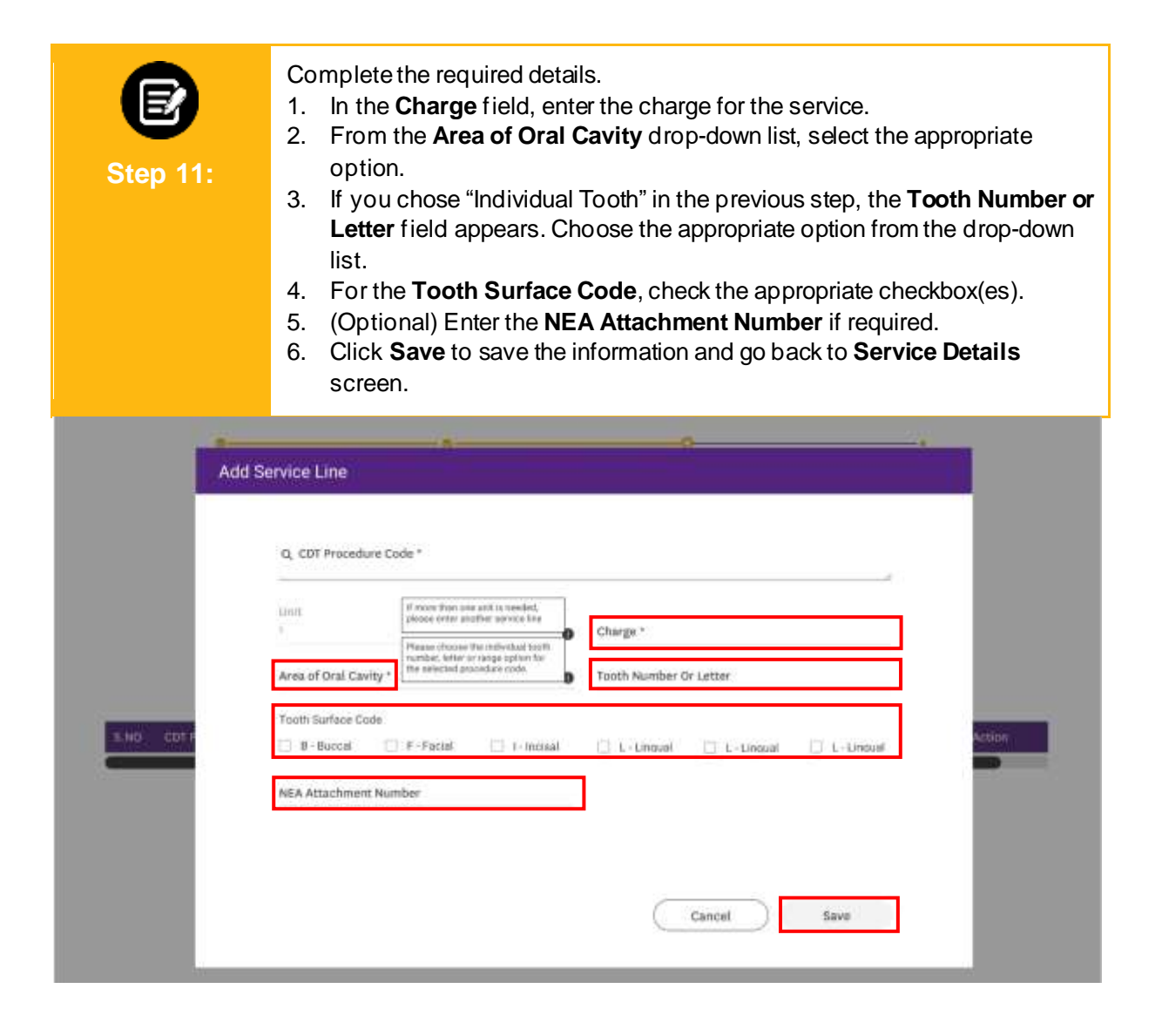

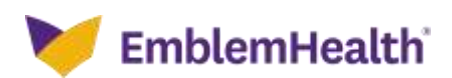

| Step               | <b>2</b><br>0 12:  | 1. \<br>2. (<br>3. ( | ′ou ca<br>Click <b>A</b><br>Click <b>N</b> | n Edit/Delet<br>dd Service<br>ext to move | <b>e</b> the saved info<br>Line to add add<br>to the next scre | ormation.<br>ditional servic<br>een. | æ lines as requ      | uired.   |
|--------------------|--------------------|----------------------|--------------------------------------------|-------------------------------------------|----------------------------------------------------------------|--------------------------------------|----------------------|----------|
|                    |                    |                      |                                            | Ser                                       | vice Details                                                   |                                      |                      |          |
|                    |                    | G                    | mplets the                                 | details below and click                   | Next to continue. All fields                                   | with an asterisk.* are rec           | puired.              |          |
| Add                | Nervice Line       |                      |                                            |                                           |                                                                |                                      |                      |          |
| 5.ND               | COT Procedure Lode | Liniky               | Charge                                     | Area of Grui Cavity :                     | Tooth Number or Letter                                         | Touth Surface Code                   | HEA Attachment Numbe | r Action |
| ÷.                 | Disso              | ić.                  | \$10.00                                    | Individual Tooth -<br>Permanent           |                                                                |                                      |                      | - 9      |
| _                  |                    |                      |                                            |                                           |                                                                |                                      | -                    | Deleta   |
| Total Chi<br>10.00 | irge Amount        |                      |                                            |                                           |                                                                |                                      |                      |          |
|                    |                    |                      |                                            |                                           |                                                                |                                      |                      | 177.0    |
|                    |                    |                      |                                            | Previous                                  | Cancel                                                         |                                      |                      |          |

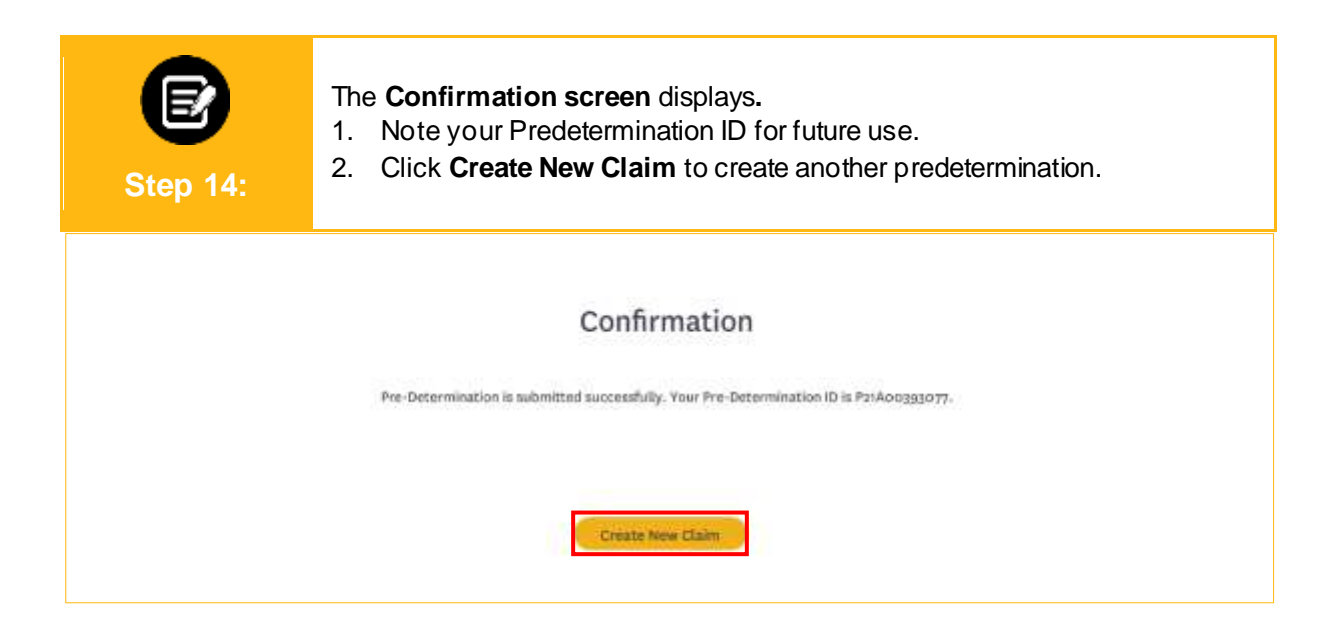

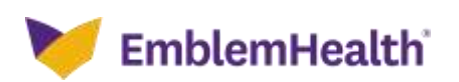

# Thank You